1. Open the GUI attached (the gui can be downloaded at this <u>E2E</u> thread named BSL\_GUI\_EXE.zip)

2. Select an image file in input folder like LP\_MSPM0L1306\_PA13\_Toggle\_demo\_app.txt and finished the steps 1,2,3 below

| MSPM0 Bootloader GUI                          | - o >                                   | < |
|-----------------------------------------------|-----------------------------------------|---|
| MoreOption                                    |                                         |   |
|                                               |                                         |   |
| 1 → Application firmware file: C:/I           | t/MSPM0_B! Choose .txt file             |   |
|                                               |                                         |   |
| 2 Password file: C:/                          | t/MSPM0_B! Choose .txt file             |   |
|                                               | G VDC110 - I - I - I                    |   |
| $4 \rightarrow \text{Download} 3 \rightarrow$ | <ul> <li>XDSTT0 on Launchpad</li> </ul> |   |
| (Download: Just support UART with XDS110)     | Standalone XDS110                       |   |
| Operation success!                            | ^                                       |   |
| Send package successfully!                    |                                         |   |
| Operation success!                            |                                         |   |
| Send package successfully!                    |                                         |   |
| Operation success!                            |                                         |   |
| Send package successfully!                    |                                         |   |
| Operation success!                            |                                         |   |
| Send package successfully!                    |                                         |   |
| Operation success!                            |                                         |   |
| Send package successfully!                    |                                         |   |
| Operation success!                            |                                         |   |
| Send firmware successfully!                   |                                         |   |
| Boot reset the device to start application    |                                         |   |
| Download finished!                            |                                         |   |
|                                               | *                                       |   |
| Clear                                         |                                         |   |
|                                               |                                         |   |
| TEXAS INSTRUME                                | NTS                                     |   |
|                                               |                                         |   |

- 3. Push the button S1(PA18) and hold it
- 4. Connect the board to PC by the USB cable(keep hold the S1)
- 5. Click Download button in the GUI
- 6. When it show download finished release the S1